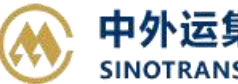

## <u>EDI 预订舱</u>

用户直接用 EDI 报文进行快速订舱。 Edi 预订舱上传格式报文采用 IFTMBF 格式,具体说明见《IFTMBF EDI-BOOKING\_20140212》。 Edi Manifest 舱单上传格式报文采用 CUSSUM 格式,具体说明见《舱单(CMSSUM)平台文件》。

## ※程序入口

1) 通过电子商务主页: 出口服务 → EDI 预订舱 / 英文版 EDI CMSSUM Upload

2) 通过电子商务一级菜单"出口"→ 二级菜单"EDI 预订舱"

## ※操作方法

1) 选择箱主 (SNL/SOC/MAS),点击浏览后从本机上选择要上传的报文,然后点击"导入"

| 🥌 EDI订船                                                 | 论                                             |                                                     |                   |
|---------------------------------------------------------|-----------------------------------------------|-----------------------------------------------------|-------------------|
| <ol> <li>报文中路径</li> <li>报文中有重</li> <li>报文预订船</li> </ol> | 经名是"testid":唯一路<br>夏实路径名时:校验成<br>仓报文格式是 IFTMB | 路径下自动进行匹配;多个路径则用户<br>功则以报文路径为准;如校验不成功,<br>F,说明文档请下载 | 手工选择;<br>则用户手工选择。 |
| 上传文件                                                    |                                               |                                                     | 浏览                |
| 箱主                                                      | SNL 🗸                                         | 导入                                                  |                   |

2) 报文导入结果:

- A) 成功, 提示"导入成功!"
- B)失败,报文没有导入系统,下方列出错误原因。 ROWINDEX 代表错误行,RECORDID 代表错误字段 ID,MESSAGE 代表错误原因。

|                                                                                                    |          | 报文上传报告<br>EDI 导入失败! 错误信息及错误行标注绿色               |                 |                 |  |  |  |  |  |
|----------------------------------------------------------------------------------------------------|----------|------------------------------------------------|-----------------|-----------------|--|--|--|--|--|
| ROWINDEX                                                                                                    | RECORDID | MESSAGE                                        | BOOKINGNO       | BLNO            |  |  |  |  |  |
| 4                                                                                                    | 10       |                                                |                 |                 |  |  |  |  |  |
| 2                                                                                                    | 02       | BOOKINGNO:SNL5NBJLB219028 HAS LOADED MANIFEST! | SNL5NBJLB219028 | SNL5NBJLB219028 |  |  |  |  |  |
| U2:SNLCNGB.NINGBO::S:<br>11:UN67/3666:NOROLUCHS:1511N:::20150419::::C11'<br>12:CNNGB:NINGBO:CNNGB:NINGBO:JPNGO:NAGOYA:::estid'<br>14:C:FREIGHT COLLECT<br>15:N.C:::::<br>20:SHANGHAI FIRST INTERNATIONAL LOGISTICS CO.,LTD. NINGBO BRANCH:12::::<br>21:SOLAR ENTERPRISES CO.,LTD:12:::::<br>21:SOLAR ENTERPRISES CO.,LTD:12:::<br>41:1:SOLAR ENTERPRISES CO.,LTD:12::<br>41:1:SOLAR ENTERPRISES CO.,LTD:12::<br>41:1:SOLAR ENTERPRISES CO.,LTD:12::<br>41:1:SOLAR ENTERPRISES CO.,LTD:12::<br>41:1:SOLAR ENTERPRISES CO.,LTD:12::<br>41:1:SOLAR ENTERPRISES SOLATION:12::<br>41:1:SOLAR ENTERPRISES SOLATION:1488:11:83::<br>43::<br>44:NO MARK'<br>44:NO MARK'<br>44:NO MARK'<br>41:LDES SHOES'<br>48:20GP:11::::N' |          |                                                |                 |                 |  |  |  |  |  |

3)如果有多重路径选择或者报文内路径 ID 不符合,则会对单票进行路径的选择,最后点击"保存"。

| NO. | 订舱号             | 收货地    | 装货港    | 卸货港    | 目的港    | 路径选择              |  |
|-----|-----------------|--------|--------|--------|--------|-------------------|--|
| 1   | SNL5NBJLB219028 | NINGBO | NINGBO | NAGOYA | NAGOYA | CNNGB(LINER)JPNGO |  |
|     |                 |        |        | 保存     |        |                   |  |

## www.sinolines.com

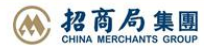